#### **USER MANUAL**

#### FOR

### **ENVIRONMENTAL STATEMENTS FORM-V (OCMMS)**

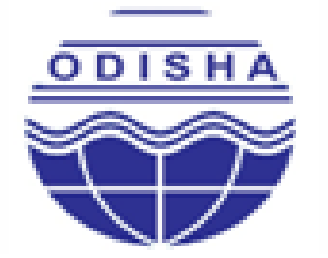

## STATE POLLUTION CONTROL BOARD, ODISHA

(DEPARTMENT OF FOREST & ENVIRONMENT, GOVT. OF ODISHA) PARIBESH BHAWAN, A/118, NILAKANTHA NAGAR, UNIT- VIII, BHUBANESWAR – 751 012, ODISHA., E-mail:-paribesh1@ospcboard.org, ocmms@ospcboard.org Web site:-http://www.ospcboard.org, odocmms.nic.in

#### **1. REGISTRATION BY APPLICANT**

The applicant shall first visit the home page of website of State Pollution Control Board, Odisha at URL http://www.ospcboard.org. Then please click on in the icon "Online Consent Management and Monitoring System" as shown in Figure-1.

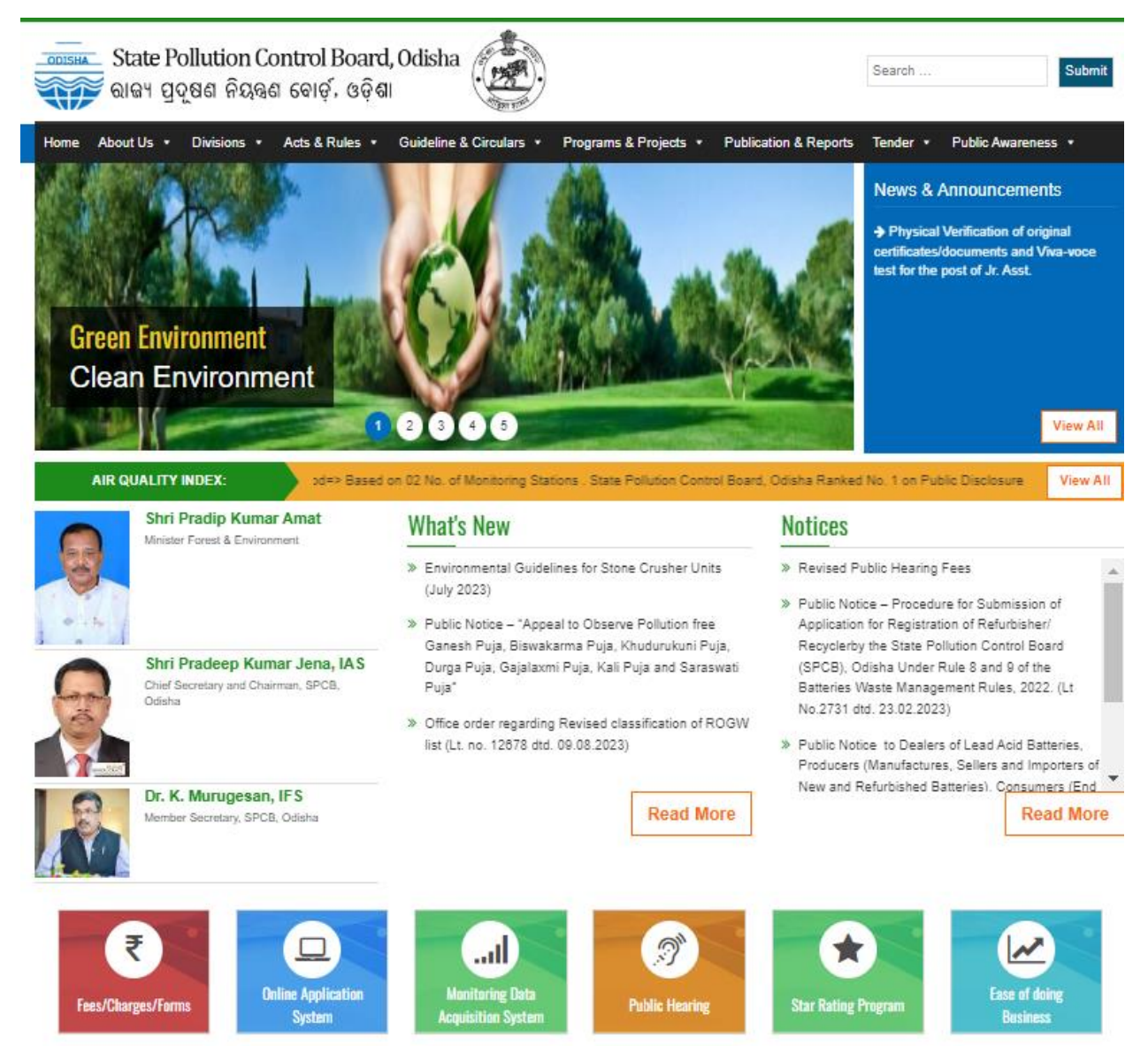

Home page of State Pollution Control Board website showing the link/ icon (Online Application System)

On clicking the icon "Online Consent Management and Monitoring System" the home page of OCMMS will appear as shown in Figure. The applicant can also access the homepage of OCMMS directly through <a href="http://www.odocmms.nic.in">http://www.odocmms.nic.in</a>.

The first time users i,e the applicants for Industries/Mines are required are required to register themselves first for obtaining their user id and password for submitting the consent application online. The applicant once registered can submit multiple consent applications using his user id and password. However they are required to register only once at the beginning.

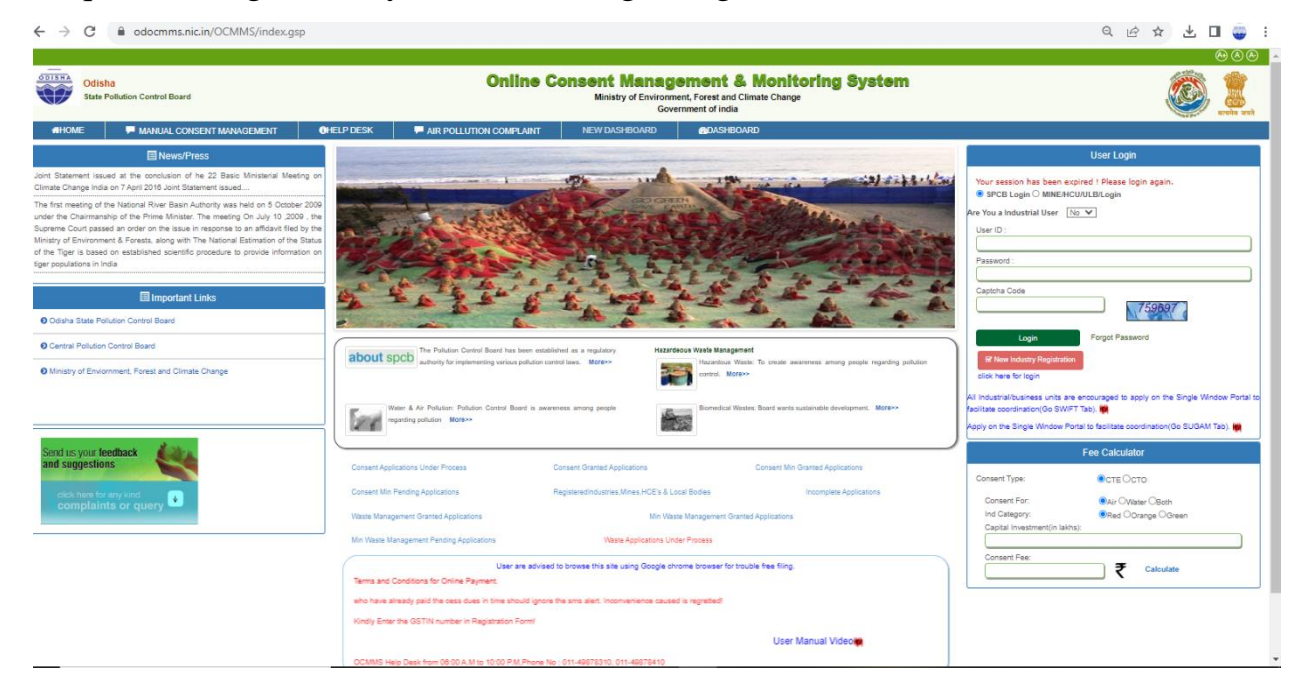

#### The Home Page of OCMMS portal

The procedure to be followed by applicant for registration to obtain user id and password is descried in following section. The applicant shall click on the icon "New Industry Registration" as highlighted in Figure-3

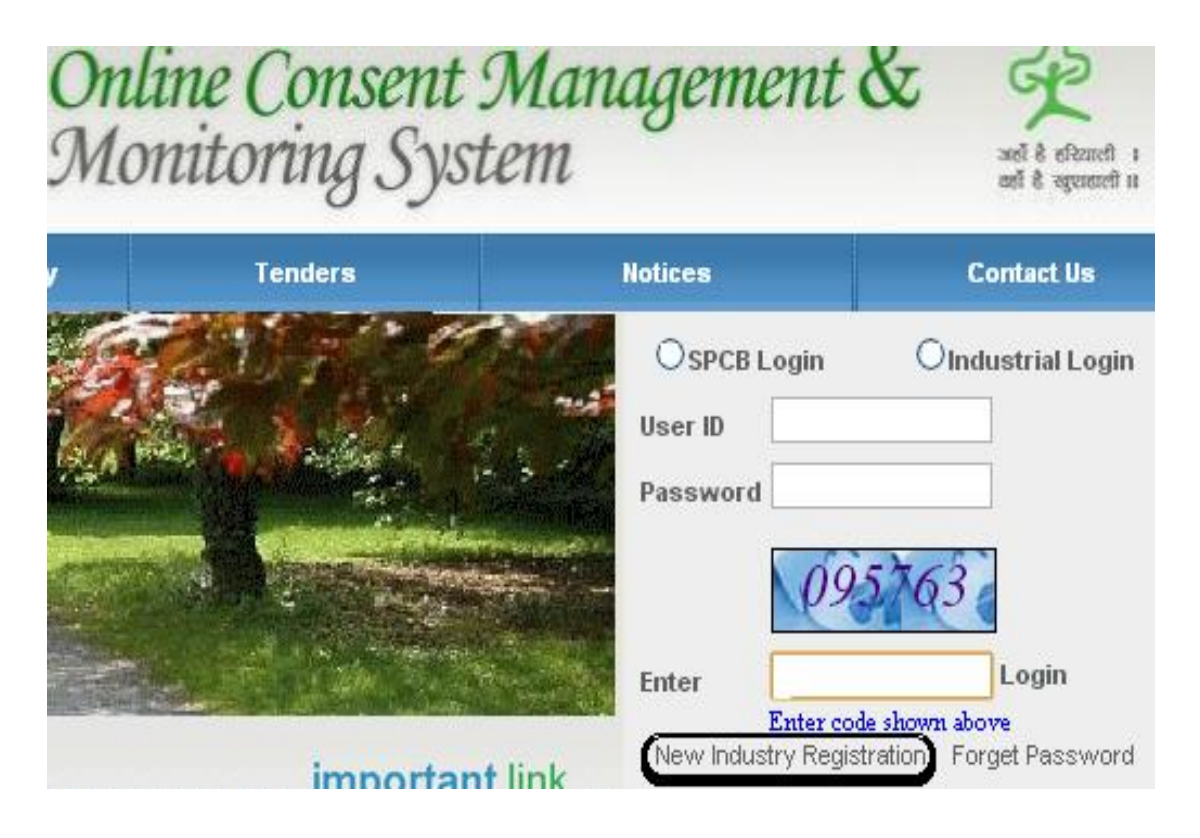

Figure-3. The icon highlighting New Industry Registration

On clicking on "New Industry Registration" the registration forms for Industry and Mining will appear separately as shown in Figure-4. The industry details and occupier details for new industry registration will appear as default. The applicant on behalf of the industry or mines as the case may be shall click on the icon Industry or Mining to proceed to next step for registration. The icon showing Industry and Mining for registration of industry and mines

The applicant for an industry and is required to fill up the details as specified of Industry Details and Occupier Details for new industry regitration. It is compulsury for the applicant to fill up all the mandatory fields. Similarly the applicant for a mine is required to fill up the details as specified in Mining Details and Occupier Details for new mine regitration. The details of fields in Industry Details, Occupier details i The fields in Mining Details is shown in Figure-7. The fields for Occupier Details is common for both industry and mines. It is to be noted that email id is a compulsory field as all future communication will be done by email and also by post. It is also to be noted that in occupier details "Hint Question" is very important for user because it is required in the case of change in password or when password is forgotten. The next important point is "Do you want to send login credential in mail?" select 'Yes' to receive information by E-mail.

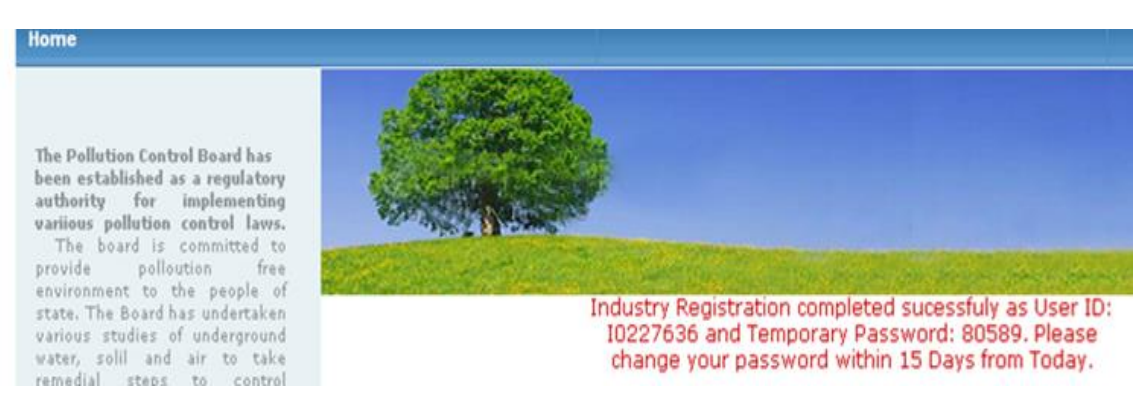

Figure-8. The screen showing the generation of user id and password for first time user

# *NOTE*:-Please note down user ID & password for future reference. The applicant should change Password as highlighted in the screen as it is valid for 15days only.

The above activity completes the Registration Process. Applicants now can proceed to file their application for consent through industrial login after signing up with OCMMS website and same login and password is to be used for subsequent applications. On home page the applicant is required to select "industrial login", enter the user ID and password with captcha code and click login. The first login shall be with auto generated password; however this password shall be changed for security. Password should have minimum one numeric number (eg.1,2,3..), at least one special symbol (#,\$,@) and some alphabet (eg. a,b,c,d) the password should have minimum 8 and maximum 15 character. The password shall be changed after the first login in the following manner as shown in Figure-9 and Figure-10.

| Onlin<br>Mon | ne Consent :<br>vitoring Syst | Managemen<br>tem                      | t& 2                                                  |
|--------------|-------------------------------|---------------------------------------|-------------------------------------------------------|
| /            | Tenders                       | Notices                               | Contact Us                                            |
|              |                               | OSPCB Logi<br>User ID 102<br>Password | in <b>⊙</b> Industrial Login<br>27636<br>•<br>7270822 |
|              |                               | Enter 727<br>Ent                      | 1982 Login<br>er code shown above                     |
|              | importan                      | New Industry R                        | egistration Forget Password                           |

Figure-9. First login with auto generate user id and password.

The applicant shall type auto generated User Id & password as shown in Figure-9. After the login the screen will appear as shown in Figure-10. Then type New Password, Re –type New Password. Then click update button and new password will set up and the page is automatically redirected to homepage.

| Username             | 10227636 |                      |
|----------------------|----------|----------------------|
| Old Password         |          | (enter old password) |
| Enter New Password   |          | (enter new password) |
| Re-type New Password |          | (re-enter password)  |

Figure-10. Change of password

Then the applicant should go to home page, Select "industrial login" enter the user ID and new password with captcha code and click login as shown in Figure-11.

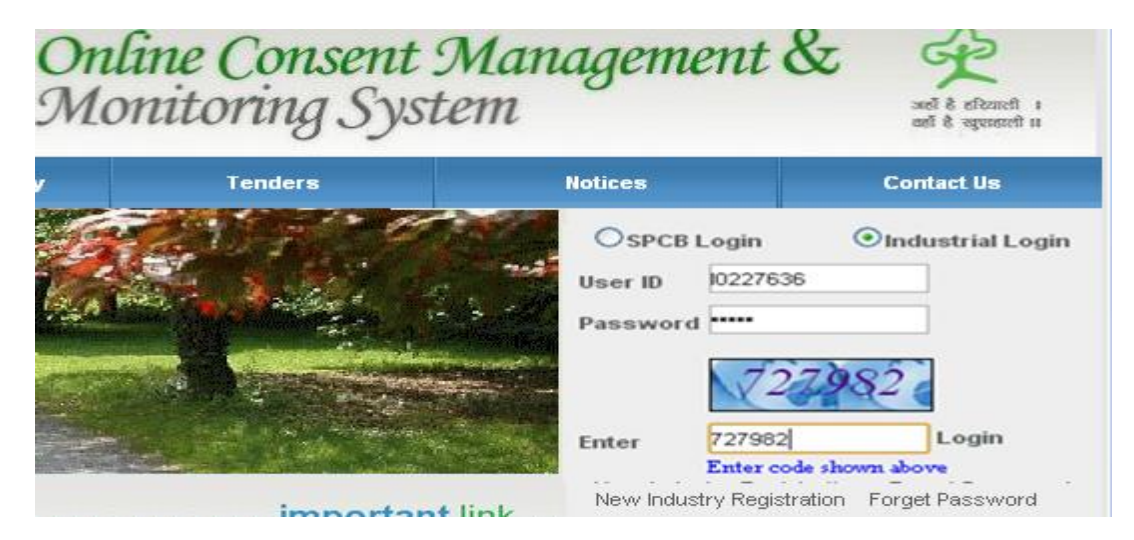

Figure-11. The process of industrial login

## 2. MAKING APPLICATION FOR ENVIRONMENTAL STATEMENTS FORM-V

Once the applicant enters the portal through industrial login and password the following screen will appear as shown in Figure-12.

| Home                  | Consent<br>Management                                                 | Labora<br>Managen | tory<br>nent N | Waste<br>lanagement | CESS<br>Managemer        | it l     | Environmental<br>Statement | No Incre<br>Pollutio | ease<br>on | E-<br>Waste | Kno<br>B | wledge<br>ase    | Logo            |
|-----------------------|-----------------------------------------------------------------------|-------------------|----------------|---------------------|--------------------------|----------|----------------------------|----------------------|------------|-------------|----------|------------------|-----------------|
| Add<br>Dele<br>Enviro | Environment Sta<br>te In-Progress<br>onment Statemen                  | tement<br>It      |                |                     |                          |          |                            |                      |            |             |          |                  |                 |
| click he              | us your teedback<br>uggestions<br>ere for any kind<br>blaints or quer | y 🔹 🖤             | elcome Test Ir | dusties Ltd         | dina.                    |          |                            |                      |            | 50          |          | Date : 1         | 5-9-20          |
|                       |                                                                       | En                | vironmenta     | Stateme             | nt Details               |          |                            |                      |            |             |          |                  |                 |
|                       |                                                                       | En                | vironmental    | Industry            | Environment<br>Statement |          | Year of<br>establishment   | Date of              | Query      | Query       | Verified | Raw Ma<br>consum | terial<br>ption |
|                       |                                                                       | S                 | tatement id    | Name                | Financial Period         | District |                            |                      |            |             |          | Attacm           | nent            |

Figure-12. The online services available for the applicant

The applicant can now apply for Add Environment Statement by clicking on screen will be displayed as shown in Figure-13.

|                                            |                                                                                             |             |                     |                        | Govern             | intent of mula             |                          |             | Non Sea           | सत्यमेव वादते |
|--------------------------------------------|---------------------------------------------------------------------------------------------|-------------|---------------------|------------------------|--------------------|----------------------------|--------------------------|-------------|-------------------|---------------|
| Home                                       | Consent<br>Management                                                                       | Lat<br>Mana | boratory<br>agement | Waste<br>Management    | CESS<br>Management | Environmental<br>Statement | No Increase<br>Pollution | E-<br>Waste | Knowledge<br>Base | Logout        |
| Add     Dele     Enviro     Send     and s | Environment State<br>ete In-Progress<br>onment Statement<br>us your feedback<br>suggestions | ement       |                     |                        | •                  |                            |                          |             |                   |               |
| click h<br>com                             | ere for any kind<br>plaints or query                                                        | ¥           | Welcome 1           | Test Industies Ltd     |                    |                            |                          |             | Date :            | 16-9-2023     |
|                                            |                                                                                             |             |                     | Peri<br>Select Period: | od                 | 2022-2023 V<br>Submit      |                          |             | ]                 |               |

Figure-13. The details containing "Apply for Select Period"

| _ |   | _ | _ |  |
|---|---|---|---|--|
|   |   |   |   |  |
|   |   |   |   |  |
|   | _ |   |   |  |

| Environmental Statement for                                                            | Environmental Statement for the financial year ending on 31st March on or before 30th of September every year. |                  |   |        |  |  |
|----------------------------------------------------------------------------------------|----------------------------------------------------------------------------------------------------|------------------|---|--------|--|--|
| PART A                                                                                 |                                                                                                    |                  |   |        |  |  |
| (i) Name and address of the<br>owner/ occupier of the industry<br>operation or process | M R B, BBSR                                                                                                    |                  |   |        |  |  |
| (ii) Industry category Primary &<br>Secondary                                          | RED A - Aluminium Smelter                                                                                      |                  |   |        |  |  |
| (iii) Production capacity                                                              |                                                                                                    | Unit :<br>Tonnes | ~ |        |  |  |
|                                                                                        | Add                                                                                                    | View             |   | Delete |  |  |
| (iv) Year of establishment                                                             | 2013                                                                                                    |                  |   |        |  |  |
| (v) Date of the last environmental<br>statement                                        | 16/06/2022                                                                                                    |                  |   |        |  |  |

The industy detail will be fetched from the profile. The industry has to add product details like name capacity and unit. Click on add button for more products . The unit can delete the product

| I |                  | Produ                     | uction                     |
|---|------------------|---------------------------|----------------------------|
| [ | production Name  | Production Capacity       | Production Unit            |
|   | (max. 250 chars) |                           | Metric Tonnes/Day          |
|   |                  | Add                       |                            |
| Г |                  | Process water consumption | n per unit of product outp |
|   | -                | Deaduction Conneity       | Production Unit            |
| ł | production Name  | Production Capacity       | Froudellon one             |

|   | The |  |
|---|-----|--|
| - |     |  |

The industry has to add water consumption in process , coolong , domestic . Click on add button to enter data for previous year and current year . The unit can delete the product

| PART B                                                                      |                    |                            |                               |        |  |  |  |
|-----------------------------------------------------------------------------|--------------------|----------------------------|-------------------------------|--------|--|--|--|
| Nater and Raw Material Consumption                                          |                    |                            |                               |        |  |  |  |
| 1. Water Consumption m3/d                                                   | Process 449.14 Add | Cooling<br>7828.07<br>View | Domestic<br>1087.28<br>Delete |        |  |  |  |
| 2. Raw material consumption                                                 | Add                | View                       |                               | Delete |  |  |  |
| Upload Document for Raw<br>material consumption: Choose File No file chosen |                    | iosen                      |                               |        |  |  |  |

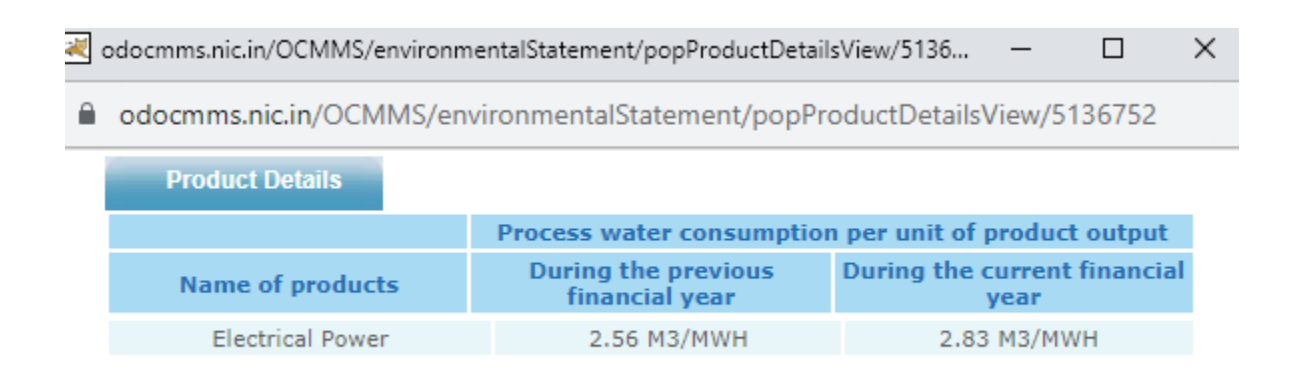

The industry has to add raw material consumtion details . Click on add button to enter data for previous year and current year . The unit can delete the product

| 2 | Untitled Document - Google Chrome - 🗆 🗙                               |                  |                                       |                     |                      |  |  |  |
|---|-----------------------------------------------------------------------|------------------|---------------------------------------|---------------------|----------------------|--|--|--|
|   | docmms.nic.in/OCMMS/environmentalStatement/popRawMaterialView/5136752 |                  |                                       |                     |                      |  |  |  |
|   | Raw-Material Details                                                  |                  |                                       |                     |                      |  |  |  |
|   |                                                                       |                  | Consumption of ray                    | w material p        | er unit              |  |  |  |
|   | Name of raw<br>materials                                              | Name of products | During the previous<br>financial year | During the financia | e current<br>al year |  |  |  |
|   |                                                                       |                  |                                       |                     | -                    |  |  |  |
|   | COAL                                                                  | POWER            | 0.905                                 | 0.88                | 89                   |  |  |  |

The industry has to furnish pollution discharge per environment output as per following figure of partt - C . Click on add button to enter data for previous year and current year . The unit can delete the product

| PART C                                              |                                                |                                           |                                                                         |  |  |
|-----------------------------------------------------|------------------------------------------------|-------------------------------------------|-------------------------------------------------------------------------|--|--|
| Pollution discharged to environment/ unit of output |                                                |                                           |                                                                         |  |  |
| Name of Pollutant                                   |                                                | ]                                         |                                                                         |  |  |
| Pollution                                           | Quantity of pollutants<br>Discharged(mass/day) | Concentration of pollutants in discharges | Percentage of<br>variation from<br>prescribed standards<br>with reasons |  |  |
| Water                                               | Add                                            | View                                      | Delete                                                                  |  |  |
| Air                                                 | Add                                            | View                                      | Delete                                                                  |  |  |

|                                             | Pollution discharged to environment/ unit of output |                                                                   |  |
|---------------------------------------------|-----------------------------------------------------|-------------------------------------------------------------------|--|
| Quantity of pollutants Discharged(mass/day) | Concentration of pollutants in discharges           | Percentage of variation from prescribed standards with<br>reasons |  |
| (max. 250 chars)                            |                                                     |                                                                   |  |

Add

|                                             | Pollution discharged to environment/ unit of output |                                                                   |
|---------------------------------------------|-----------------------------------------------------|-------------------------------------------------------------------|
| Quantity of pollutants Discharged(mass/day) | Concentration of pollutants in discharges           | Percentage of variation from prescribed standards with<br>reasons |
|                                             |                                                     |                                                                   |
|                                             | Pollution discharged to environment/ unit of output |                                                                   |
| Quantity of pollutants Discharged(mass/day) | Concentration of pollutants in discharges           | Percentage of variation from prescribed standards with<br>reasons |
| (max. 250 chars)                            |                                                     |                                                                   |
|                                             |                                                     |                                                                   |

|                                             | Pollution discharged to environment/ unit of output |                                                                   |
|---------------------------------------------|-----------------------------------------------------|-------------------------------------------------------------------|
| Quantity of pollutants Discharged(mass/day) | Concentration of pollutants in discharges           | Percentage of variation from prescribed standards with<br>reasons |
| PM - 375.91 KG/DAY                          | 27.5 mg/Nm3                                         | NIL                                                               |

The industry has to furnish haz waste details as per following figure of partt -D and Part -E to enter data for previous year and current year . The unit can delete the product

| PART D                                                                                          |                                    |                                   |
|-------------------------------------------------------------------------------------------------|------------------------------------|-----------------------------------|
| Hazardous Wastes<br>(as specified under Hazardous Wastes (Management and Handling) Rules, 1989) |                                    |                                   |
| Hazardous Wastes                                                                                | Total Quantity (Kg)                |                                   |
|                                                                                                 | During the previous financial year | During the current financial year |
| (a) From process                                                                                | Used Oil : 4400 ltrs, Oil soak     | Used Oil : 3650 ltrs, Oil soak    |
| (b) From pollution control<br>facilities                                                        | NA                                 | NA                                |

| PART E                                                      |                                    |                                   |
|-------------------------------------------------------------|------------------------------------|-----------------------------------|
|                                                             | Total Quantity (Kg)                |                                   |
|                                                             | During the previous financial year | During the current financial year |
| (a) From process                                            | Coal ash : 355012 MT               | Coal ash : 338511 MTA             |
| (b) From pollution control<br>facilities                    |                                    |                                   |
| (c) 1. Quantity recycled or re-<br>utilised within the unit |                                    |                                   |
| 2. Sold                                                     |                                    |                                   |
| 3. Disposed                                                 |                                    |                                   |

The industry has to input data for Part -G , H, I and REMARK

| PART F                                                                                                    |                                                                                                    |  |
|----------------------------------------------------------------------------------------------------|----------------------------------------------------------------------------------------------------|--|
| Please specify the<br>characterization (in terms of<br>composition and quantum) of<br>hazardous as well as solid wastes<br>and indicate disposal practice<br>adopted for both these categories<br>of wastes. | <ul> <li>A. Hazardous wastes are disposed as per the guide<br/>lines mentioned in the Hazardous waste authorization</li> <li>B. Characteristics (in terms of concentration and<br/>quantum) of solid waste.</li> </ul>                                        |  |
|                                                                                                    | PART G                                                                                                    |  |
| Impact of the pollution<br>abatement measures taken on<br>conservation of natural resources<br>and on the cost of production                                                                                 | Impact of the pollution control measures on<br>conservation of natural resources and consequently on<br>the cost of production.<br>The main pollution control measures taken in Indian<br>Metals & Ferro Alloys Ltd., (120 MW Power Plant) are as<br>follows: |  |
|                                                                                                    | PART H                                                                                                    |  |
| Additional measures/ investment<br>proposal for environmental<br>protection abatement of<br>pollution, prevention of pollution                                                                               | Additional measure / investment proposal for<br>environmental protection including abatement of<br>pollution and prevention of pollution proposed for FY<br>2023-24                                                                                           |  |

|                                                                          | PARI I |
|--------------------------------------------------------------------------|--------|
| Any other particulars for<br>improving the quality of the<br>environment |        |
| Remarks                                                                  |        |

Please save and take the printout of env statement . In case of any difficulties . plz mail to <u>ocmms@ospcboard.org</u>